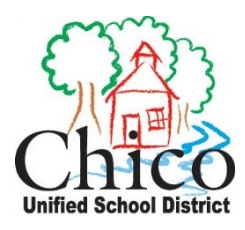

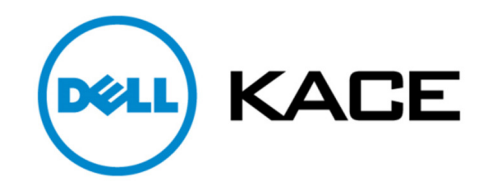

## Chico Unified KACE Helpdesk System

# QUICKSTART GUIDE

July 2, 2012

### **KACE HELPDESK**

The Chico Unified School District KACE Helpdesk is an easy-to-use system for creating and monitoring requests for assistance from the IT Department. Below is a brief walk-through on how to create and check on the status of a helpdesk request.

#### **Logging In**

- 1. The web address to access the KACE Helpdesk is: http://helpdesk.chicousd.org
- 2. Use your Chico Unified computer username and password to login to the helpdesk.

| Login (user name): |  |
|--------------------|--|
| Password:          |  |
|                    |  |

Login

3. The Helpdesk page will be displayed when you first login to the webpage.

#### **Ticket Creation Overview**

1. To create a new Helpdesk ticket click on the NEW button

| Welcome                 | Software Library | Helpdesk | Know |
|-------------------------|------------------|----------|------|
| Tickets<br>CUSD IT Help | desk 🕒 New       |          |      |
|                         |                  |          |      |
| ound 0 tickets          |                  | ~~~      |      |

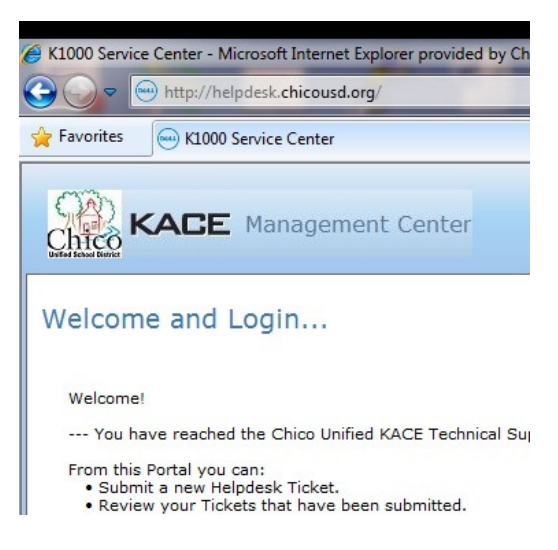

2. Please complete the helpdesk request with as much information as possible. Having a full description of the problem will allow the technician to resolve it more quickly. Use the drop-down menus to choose the Impact Level, the Category, and your Site.

| Category:     | Other -           |   |
|---------------|-------------------|---|
| User Role:    | Software<br>Other | - |
| Site:         | Hardware<br>Email | - |
| Room Number:  | Internet          |   |
|               | Printing          |   |
| Phone Number: | Feature Request   |   |
|               | Printing          |   |

3. To attach a picture or file to the helpdesk ticket use the Browse button located below the Comment section.

| Comment:    |        |
|-------------|--------|
|             |        |
| Attachment: | Browse |

- 4. Once you have finished filling in the form click on the Save button to create the new ticket.
- 5. A summary of the ticket will be displayed and the ticket will be assigned to a technician.

| Title:        | When I try to print I get an error |            | (required |
|---------------|------------------------------------|------------|-----------|
| Impact:       | 1 person can't work 🔹              |            |           |
| Category:     | Printing    Canon Copiers/Uniflow  | (required) |           |
| Site:         | District Office                    |            |           |
| Room Number:  | 15                                 | (required) |           |
| Phone Number: | 530-891-3000 x523                  | (required) |           |
| Comment:      |                                    | *          |           |
| Attachment.   |                                    | Browse     |           |

#### **Ticket Viewing and Updating Overview**

1. To view the status of your Helpdesk tickets click on the Helpdesk tab. From there you can choose the desired ticket from the list to see the latest updates and comments.

Save Cancel

| Welcome S                  | oftware Library | Helpdesk | Knowledge Base          | Download Lo |           |
|----------------------------|-----------------|----------|-------------------------|-------------|-----------|
| Tickets<br>CUSD IT Helpdes | New .           | Ŷ        |                         |             | Created:  |
|                            |                 |          |                         |             | Modified: |
| Found 1 ticket             |                 |          |                         | Resolutio   |           |
| Ticket Number              | Time Open       | Title    |                         |             |           |
| TICK:0069                  | 11m             | Whe      | en I try to print I get | an error    | Session 7 |

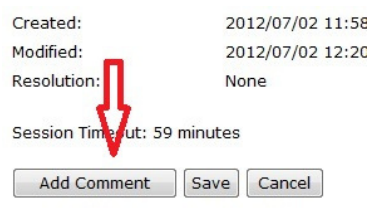

- 0 ×

0

- 2. From within the ticket click on the Add Comment button to ask questions or to supply additional information.
- 3. For your convenience the system will also send email updates to you both when the Helpdesk ticket is first created as well as whenever a change has been made.

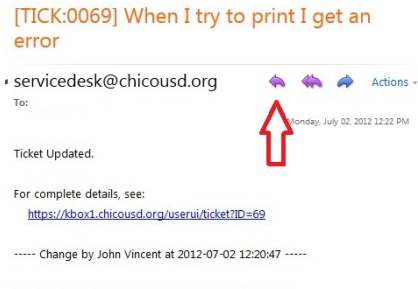

4. To send an update back to the Helpdesk via email open up an email that you received from the system and click on the Reply button. Type in your response and click send. Your updates are also sent to the assigned

BE: [TICK:0069] When I try to print I get an error - Mozilla Firefox

Send 🛃 🕖 🔝 😰 🍫 📍 🍹 Options...

chicousd.org https://mail.chicousd.org/owa/?ae=PreFormAction&a=Rep

technician.

The problem has been fixed. Please try printing again.

| То                                            | Service Desk                                                                                         |   |
|-----------------------------------------------|----------------------------------------------------------------------------------------------------|---|
| Cc                                            |                                                                                                    |   |
| Subject:                                      | RE: [TICK:0069] When I try to print I get an error                                                   |   |
| Thank you                                     | The printer is working again.                                                                        | ^ |
| From: serv<br>Sent: Mon<br>To:<br>Subject: [T | icedesk@chicousd.org]<br>day, July 02, 2012 12:22 PM<br>ICK:0069] When I try to print I get an error |   |
| Ticket Upd                                    | lated.                                                                                               | = |
| For compl<br>https://l                        | ete details, see:<br>kbox1.chicousd.org/userui/ticket?ID=69                                          |   |
| Chan                                          | ge by John Vincent at 2012-07-02 12:20:47                                                            |   |
| The proble                                    | em has been fixed. Please try printing again.                                                        |   |

5. IMPORTANT. When sending an email back to the Helpdesk make certain to keep the Subject line intact so that the system will know which ticket you are responding to.

Subject:

RE: [TICK:0069] When I try to